## William Mendenhall Middle School 2019-2020 Course Registration - Guide

Password

- 1. Go to https://www.livermoreschools.org/mendenhall.
  - a. Find the "Academics" tab and choose "Course Registration"
- 2. Click on the Registration Link: https://ps.lvjusd.k12.ca.us/public/home.html
- Enter Your Student's Username and Password and click Sign In.
  - □ Student's **Username** is the student's Student ID Number.
  - Student's **Password** is the student's Birth Date and will be 5 or 6 digits (1 or 2 digits for the month, 2 digits for the date, and 2 digits for the year.

For example, the password for a birthday of January 1, 2007 will be '10107.' November 1, 2007 will be '110107'

- 4. Click on Class Registration.
- 5. Read and follow the instructions to register for Core and Elective Courses. Use the Course Catalog as a Resource.
  - Each of the items with red exclamation point needs to have a course chosen. Click on the edit button (pencil icon) on the right side of the screen to begin making your selection.
    - After you have successfully chosen a course, the red exclamation point will become a green check mark.
  - You must click Submit at the bottom of the page after you complete your requests. You cannot save work in progress. You are logged off after 10 minutes away from the screen.
  - You may change your mind, return to the screen, change your course selections, and submit again while the online registration window is open.

## Note:

- Online Course Registration will be available through Monday, May 6
- This is not a "first come, first served" registration.

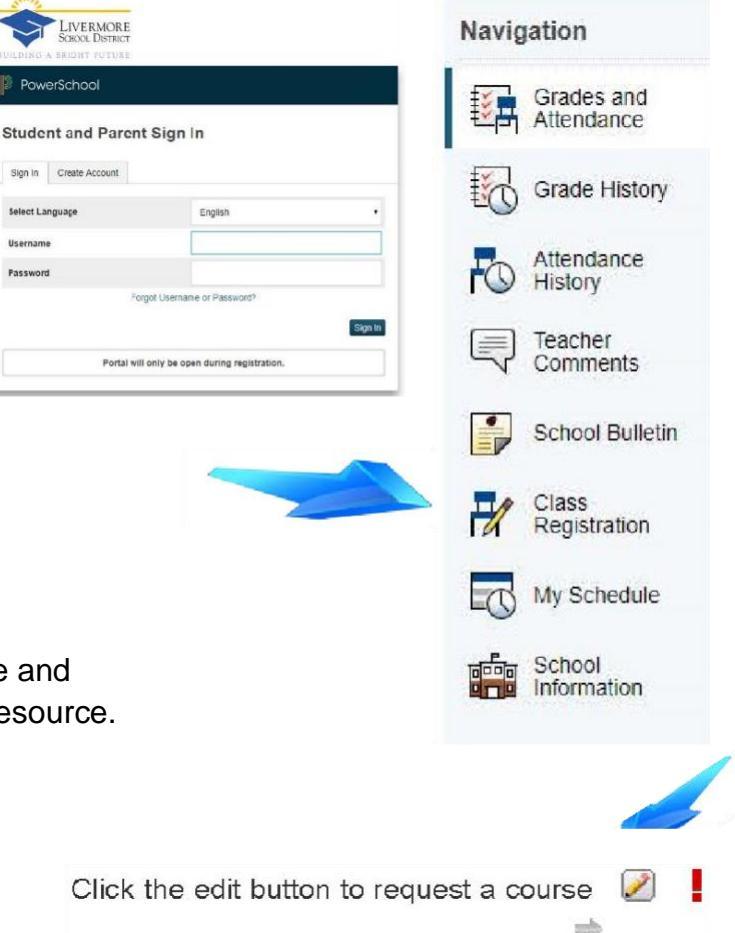